## 【快速安裝手冊:TuyaSmart x 嬰兒溫度監控器 Wifi 版本 v2.0】

#### ▶ 溫馨提示

1. 請先準備好產品-嬰兒溫度監控器(包含適配器及線材)、手機或平板電腦。

2. 下載完 APP 之後,將嬰兒溫度監控器與 APP 程式進行設備配對。

#### ▶ 使用前準備

- 首次連接網路環境要求:請確認手機或平板電腦在同 Wi-Fi 路由器 連接。
- 2. 手機/平板電腦的 APP : "Tuya Smart" (或 "塗鴉智能")。
- ➢ APP 與嬰兒溫度監控器安裝方式

#### 軟體:【首次 <u>APP</u> 安裝】

- 1.1. 安裝" Tuya Smart "應用程式:在 Google Play
  / Apple Store 搜尋"Tuya Smart"或選擇掃描右
  方的 QR Code · 下載並安裝 APP。
- 1.2. 開啟並執行手機/平板 APP : Tuya Smart · 及用戶註冊:
- 1.2.1 進入畫面 · 創建新帳戶: Tuya Smart 要求創建一個新帳戶 · 請點選創建新帳戶(圖一) · 隱私政策→請選擇"同意"(圖二) · 接著按步驟 · 進行下一步郵箱註冊。

**Tuya Smart** 

android

**Tuya Smart** 

iOS

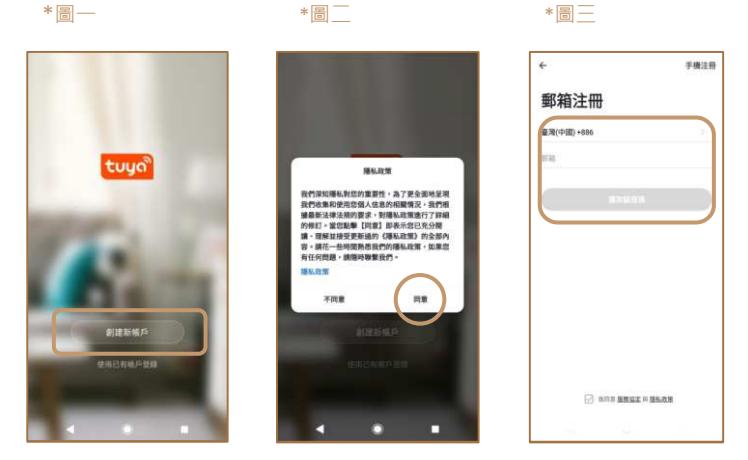

1.2.2 郵箱註冊·獲取驗證碼:請選擇國別·填入郵箱帳號後(圖三)·點選"獲取驗證碼"·系 統會自動傳送一組註冊驗證碼(6碼)至郵箱(圖四)·請確認並獲取驗證碼後·回到手機或 平板中·填入驗證碼·即完成。

- 1.2.3 設置密碼:請建立一組密碼,之後登錄時會使用到。

#### (圖五,圖六)。

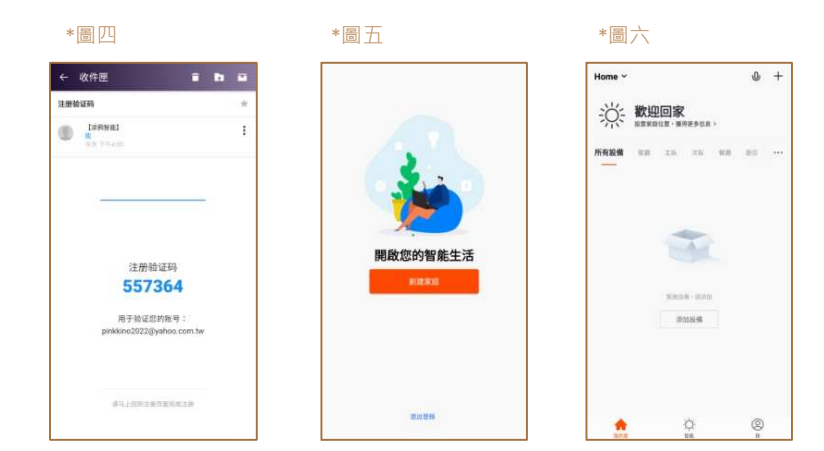

### 設備:【首次嬰兒溫度監控器安裝與配對】

\*圖八

- 嬰兒溫度監控器外觀-示意圖
- \*圖七

\*圖九

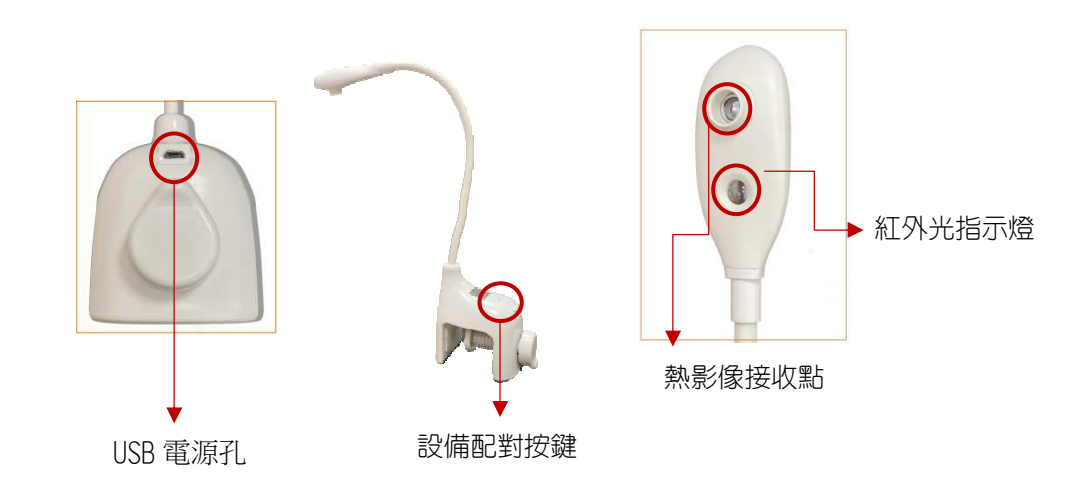

【快速安裝手冊:TuyaSmart x 嬰兒溫度監控器 Wifi 版本 v2.0】

- 1. 請在手機 WiFi 開啟狀態下,使用剛剛已經下載的 Tuya Smart APP。
- 安裝嬰兒溫度監控器:將溫度監控器接上 USB 電源·LED 燈號呈現紅色·並快速閃爍一下· 此時螢幕顯示"WieCare" 字樣(圖十)·畫面會持續1分鐘左右·表示進入程序。

\*圖十

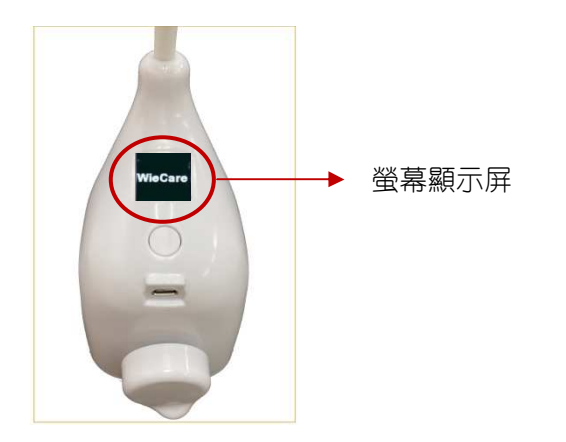

- 通電約莫1分鐘左右,螢幕畫面會從"WieCare"字樣(上圖十),切換顯示到溫度值,例
   如 36.5℃。
- ① 添加設備:請點選畫面"添加設備",或點選右上方的"+" 開始添加設備(圖十一)。

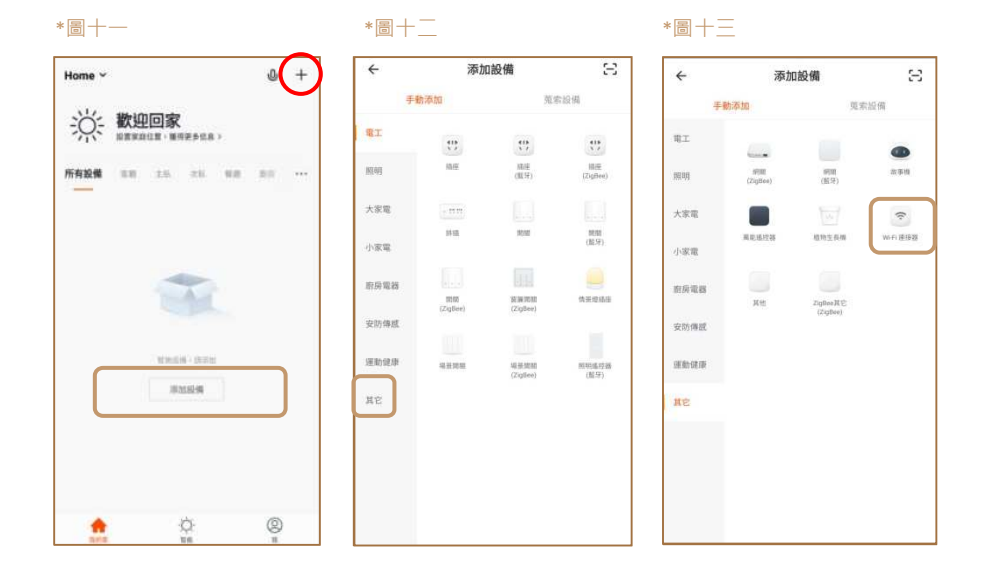

② 選擇設備類型:接著在設備類型下,選擇"其他"(圖十二)→"連接器"(圖十三)
③ 進入添加設備:請直接點選畫面下方的"確認指示燈在快閃"按鍵(圖十四,進入下一步。
④ Wi-Fi 設定:請開啟並選擇 Wi-Fi · 輸入 Wi-Fi 密碼後,點選下方"確定"(圖十五),進入下一步。

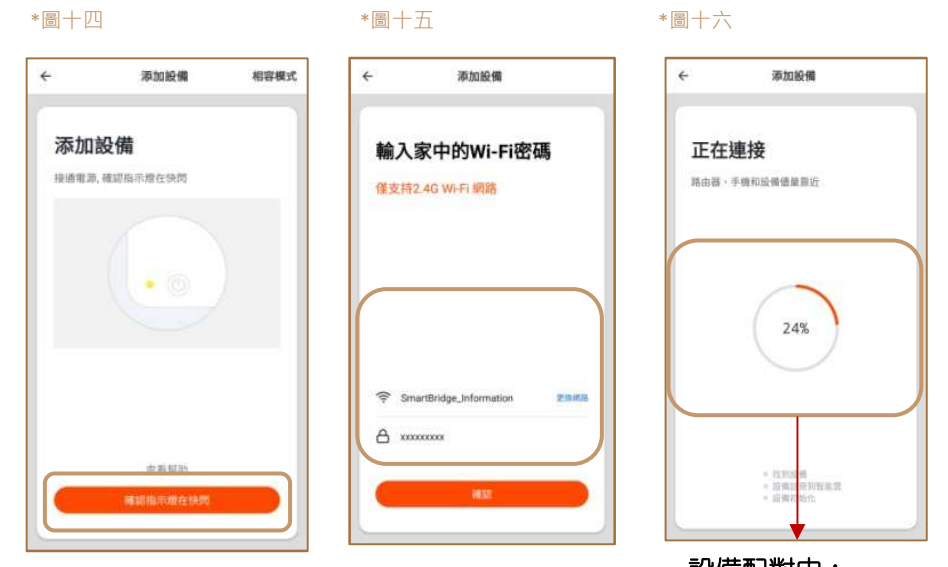

⑤ 進入到連接畫面:確保路由器、手機和設備靠近(圖十六)。

設備配對中: 需等待 100%流程結束。

- ⑥ 手動配對:手動長按設備配對鍵 8 秒(p.1 圖八)·同時·LED 燈會快閃 10 下·螢幕將顯示"Wi-Fi Pairing"表示我們長按 8 秒成功,請進入下一步。
- ⑦ 自動配對:上述第⑥點成功後·開始自動配對·螢幕顯示" Wi-Fi Smart Mode"·同時·LED
   燈號快閃 5下。(如 LCD 畫面出現 AP mode·再次長按配對鍵 8 秒·切換至 Wi-Fi Smart Mode)
- (8) 請等待設備 100% 處理完成(圖十六) · 畫面會直接到"添加設備成功"頁面 · 請點選"完成"
   (p.3 圖十七) 。

# 【快速安裝手冊:TuyaSmart x 嬰兒溫度監控器 Wifi 版本 v2.0】

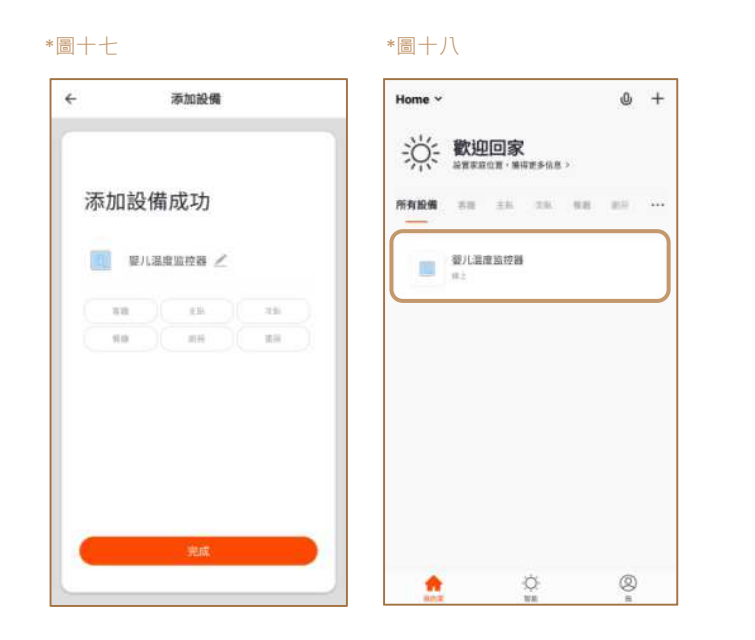

⑨ 可回到主畫面,確保嬰兒溫度監控器在"線上"(圖十八),可自行編輯設備名稱(圖十九)。 可查看設備所偵測到的溫度畫面(圖二十)。

\*圖一十

\*圖十力,

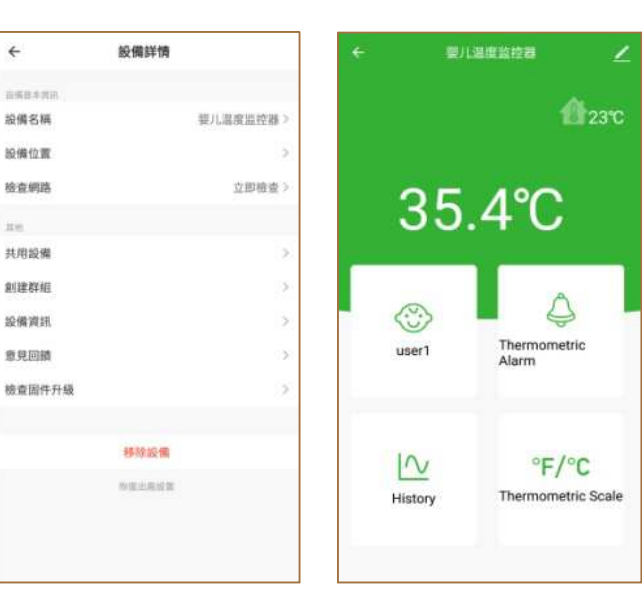

▶ 備註說明-

詳細使用說明書可至官網搜尋或下載:
 中文網站: http://www.smartbridge-info.com

英文網站: http://www.smartbridge-tech.com

- 關於嬰兒溫度監控器的使用,請勿連接到電腦或 USB 集線器,這些作 USB 資料 傳輸的產品上,將可能發生指示燈不正常閃爍問題,正確接法請直接連接到產品賦 予的電源供應器,或一般 USB 充電器上。
- 3. 設備設置時,請確保溫度監控器的位置是距離人體 30~40 公分範圍內進行偵測。
- 4. 正常使用情況下・APP 能夠顯示的最低溫度在≧35℃(≧95°F)・倘若偵測
   到 <35℃(<95°F)・APP 將不會顯示該溫度・會顯示高溫值・此為正常情況。</li>
   而設備上的螢幕・則不受影響・皆會顯示偵測到之溫度。